# 南科實中調查表單系統使用簡介 資訊室 11.1

目錄

| - | 緣起                 | . 3  |
|---|--------------------|------|
| • | 調查表單入口點            | . 4  |
| • | 兩大表單類型             | . 6  |
| - | 建立需〇penID登入才可填寫之表單 | . 7  |
| • | 建立不需登入便可填寫之表單      | . 18 |
| - | 表單停用與刪除            | . 20 |

緣起

非學校採購或沒訂定委外合約之第三方廠商(例 Google 表單) 所提供的表單系統,使用者所填之資料可能被系統供應商取用,造 成資料外漏之風險。

故本校行政人員之調查表單,請改用南市教資中之調查表單系統。它不是Google表單,方便性或許有所不足,但因資料存於上級機構之內,安全性是可以依賴的。

### 中學網頁調查表單入口

(行政人員建立表單前先用 Open ID 登入;填報者要不要登入依設定決定)

1. 只要是本校教職員工,以OpenID 登入後皆可建立調查表單。

 2. 中學及小學網頁都有提供調查表單功能,他們雖各自獨立,但使用方式一致。請依調查類型 自行決定開設地點。

| f 🛗 🔊                                                                               |        |        |        |           |      |      |    |           |         | 搜尋                   |     |                |  |  |
|-------------------------------------------------------------------------------------|--------|--------|--------|-----------|------|------|----|-----------|---------|----------------------|-----|----------------|--|--|
| NNKIEH 國立南科國際實驗高級中學<br>NNKIEH National Nanke International Experimental High School |        |        |        |           |      |      |    |           |         |                      |     |                |  |  |
| 學校簡介 ~ (                                                                            | 行政單位 ~ | 教學單位 ~ | 招生資訊 ~ | 國中專區      | 高中專圖 | 5 升學 | 資訊 | 媒體報導      | 校務行政 ~  | 資安專區                 | 管理員 | Į.∨            |  |  |
|                                                                                     |        |        |        |           |      |      |    |           | 資訊服務    |                      | >   |                |  |  |
| ○ 南科宮中教甄專區                                                                          |        |        |        |           |      |      |    |           |         | 設備預約 Equip           |     |                |  |  |
|                                                                                     |        |        |        |           |      |      |    |           |         | 場地預約 Reservation 示公告 |     |                |  |  |
|                                                                                     |        |        |        |           |      |      |    |           | 維修通報 Ma | aintenance           |     | i榮譽榜<br>;推薦    |  |  |
| 所有消息                                                                                | 教務處    | 學務處    | 輔道室 3  | ふ 書 室 し 人 | 事室   | 國中部  |    | $\langle$ | 調查表單系編  | ж <b>с</b>           |     | 郭孟勤照片(首        |  |  |
|                                                                                     |        |        |        |           |      |      |    |           | 校內FTP   |                      |     | 南市校園新聞<br>講作資訊 |  |  |

小學網頁調查表單入口

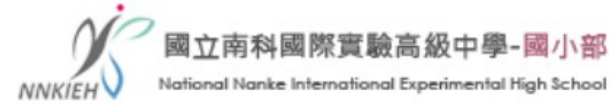

**Call us FAX: 06-5052680** 

| 學校簡介 > 行政單位 >                                                                                                    | 入學資訊 班級經營計畫   | 學生專區 ~   | 家長專區       | 校務行政 ~   | 資安專區        | 資訊文件 | 管理員 > |  |  |
|----------------------------------------------------------------------------------------------------|---------------|----------|------------|----------|-------------|------|-------|--|--|
|                                                                                                    |               |          |            | 校內服務     |             | >    |       |  |  |
|                                                                                                    |               |          | 0          | 學務系統     |             | >    | 停課    |  |  |
| (図) 智慧                                                                                                    | <b>慧學校API</b> | P •      | _<br>● ·接ŀ | 公開觀課     |             |      | 學生    |  |  |
|                                                                                                    |               |          | 1 堼7       | 研習進修     |             | >    | 學習資   |  |  |
| smart school                                                                                                    |               | <b>-</b> |            | 公文系統     |             |      | 閱讀抄   |  |  |
|                                                                                                    |               |          |            | 請購系統     |             |      |       |  |  |
|                                                                                                    |               |          | _          | 📤 南科實中Gr | mail郵件      | 1    | 行政    |  |  |
| 所有消息  秘書室  圖                                                                                                    | 書館 教務組 學務組    | 輔導組      | 總務處 ノ      | ▲教育部Gma  | ail(含GMeet) |      | 彩石    |  |  |
|                                                                                                    | □ 教育局線上填報系統   |          |            |          |             |      |       |  |  |
| 2024-05-10 [] 公告 112學年度國小部第二學期第2次定期評量日期及範圍公告(5/13修正 异英聴考試及英口試專區                                                                                                    |               |          |            |          |             |      |       |  |  |
| 2024-05-02 🔋 (重要) 南科實中國小部 113學年度各團隊新生招募通知-請留意報名時間                                                                                                    |               |          |            |          |             |      |       |  |  |
| 2024-05-02 [] 公告 本校113學年度教師甄選相關資訊移至教甄專區查詢 🏛 智慧學校WEB(導師端)                                                                                                    |               |          |            |          |             |      |       |  |  |
| 2024-05-10 113年度教育部國民及學前教育署國中小資優學生『Super Super |               |          |            |          |             |      |       |  |  |
| 2024-05-09 公告 第32屆全<br>du.tw                                                                                                    | 國兒童聯想創作畫比賽    |          |            |          |             |      | ▶ 段田  |  |  |

### 兩大表單類型

#### ■ 需 OpenID 登入後填寫

- 適用時機:填報者為「本校教職員工」或「本校國中小學生」

#### - 注意事項:

填報者先至學校網頁登入,而後再進入填報網址。所以建議給使用者的「填報說明」要有兩個網址(兩張 QRCode),

- 一是學校網頁登入網址,注意中學與小學不同。
- 二是填報網址。

#### · 不需登入便可填寫之表單

- 適用時機:被調查對象無 Open ID 帳號(外人、家長、 IBST 學生及高中生)
- 注意事項:一定要啟用「驗證碼」,免得遭到網路機器人塞入大量垃圾資料,導致
   學校網頁當機。

- · 學校網頁(中學與小學)裡OpenID身份群組說明
  - 行政:各處室行政人員
  - 教職員:所有教職員工
  - 註冊會員:國中部學生、國小部學生、教師(含代理兼任)及職員
  - 其他:社團管理、招生管理...等,特定管理功能群組
  - 訪客:尚未登入之使用者
- 身份群組之進一步說明
  - 使用 OpenID 登入後,系統會依教育局認證系統上的狀態,主動幫此帳號加上群組身份。學生會被加上「註冊會員」;教職員工會被加上「註冊會員」及「教職員」兩種身份。
  - 「行政」這個群組含各處室行政人員,人員名單由資訊室手動維護。

- · 只要是本校教職員工,以OpenID 登入後皆可建立調查表單。
- 依本文件 P.4-P.5「入口點」,進入調查表單功能->「新增表單」

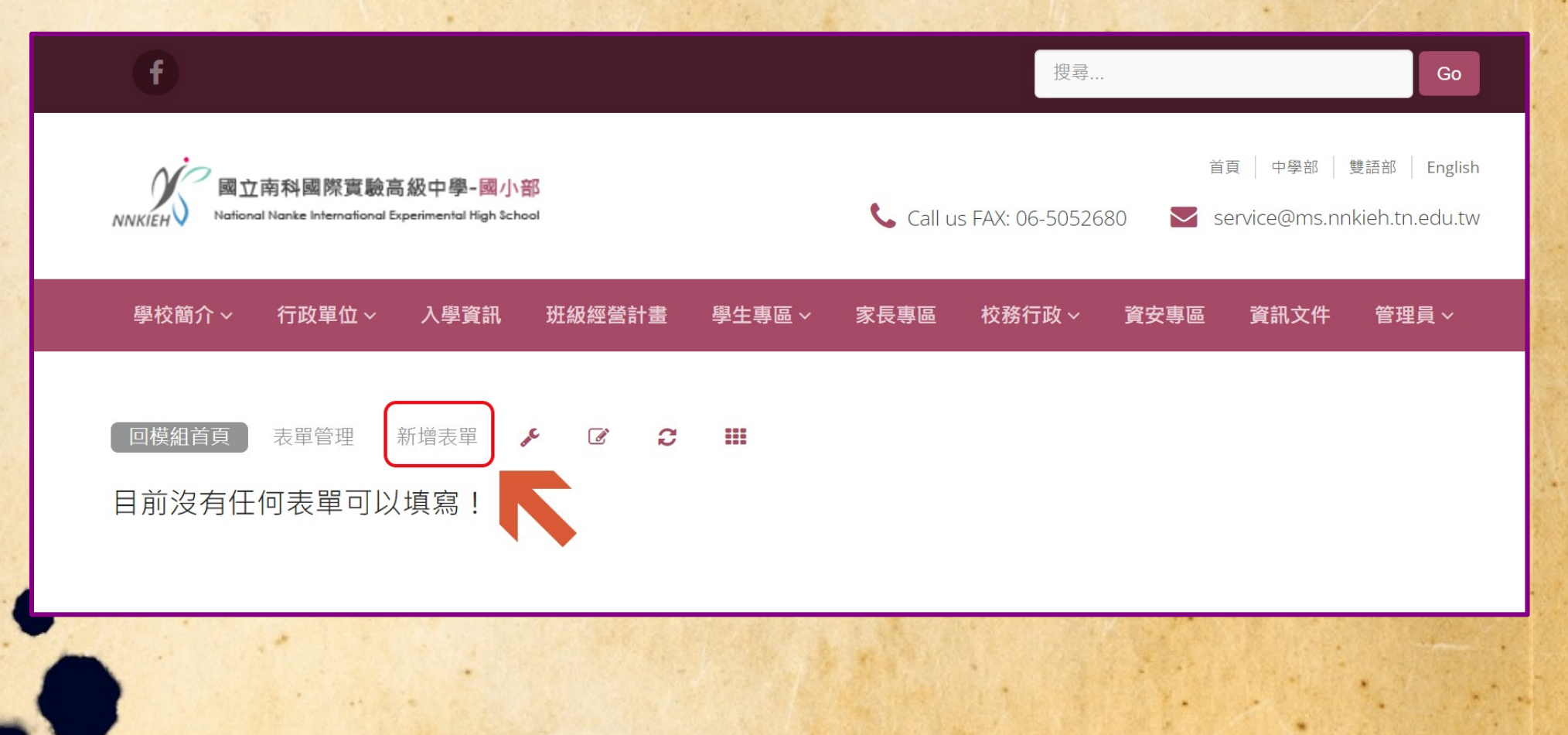

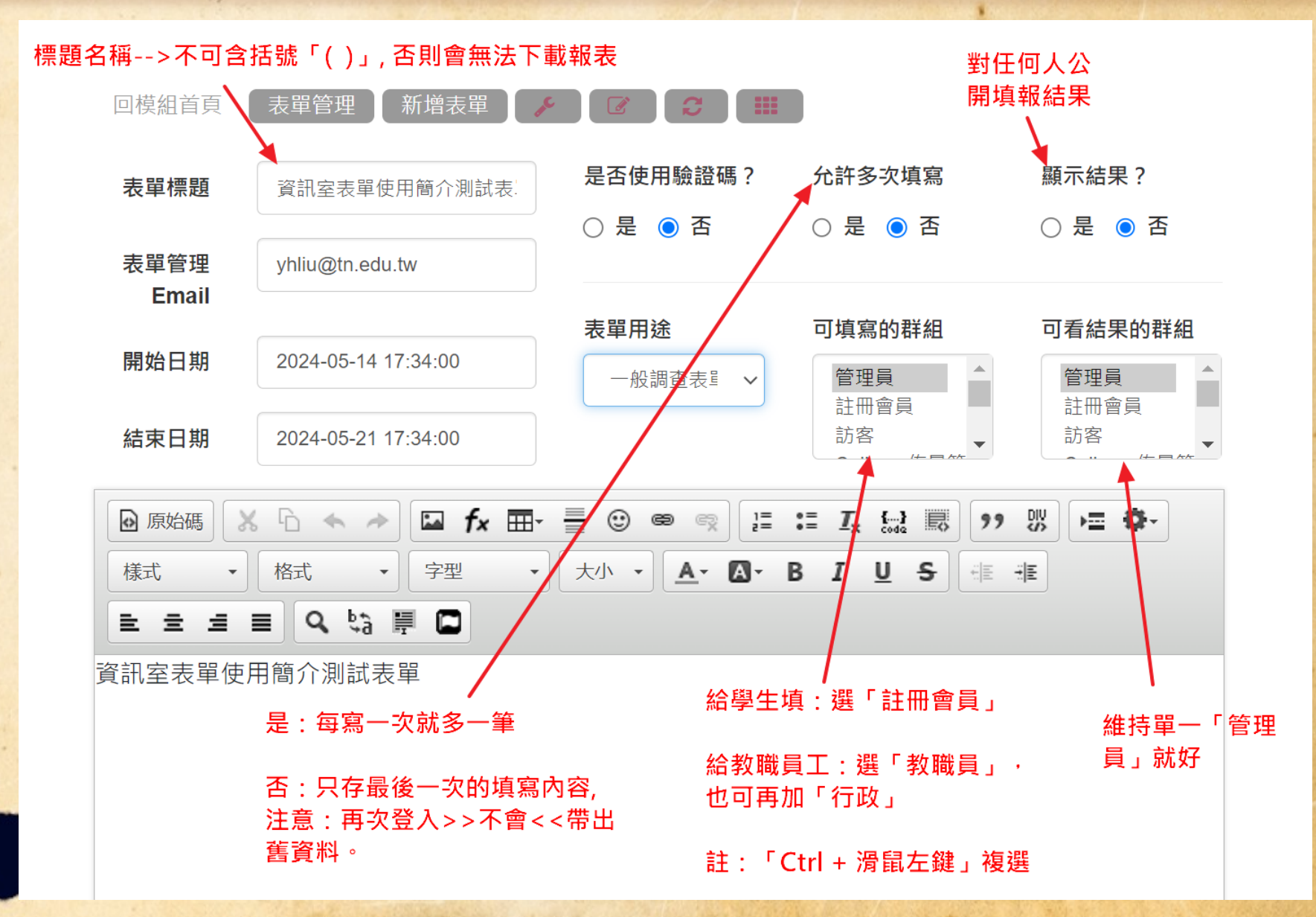

建立表單重點說明

#### 新增題目

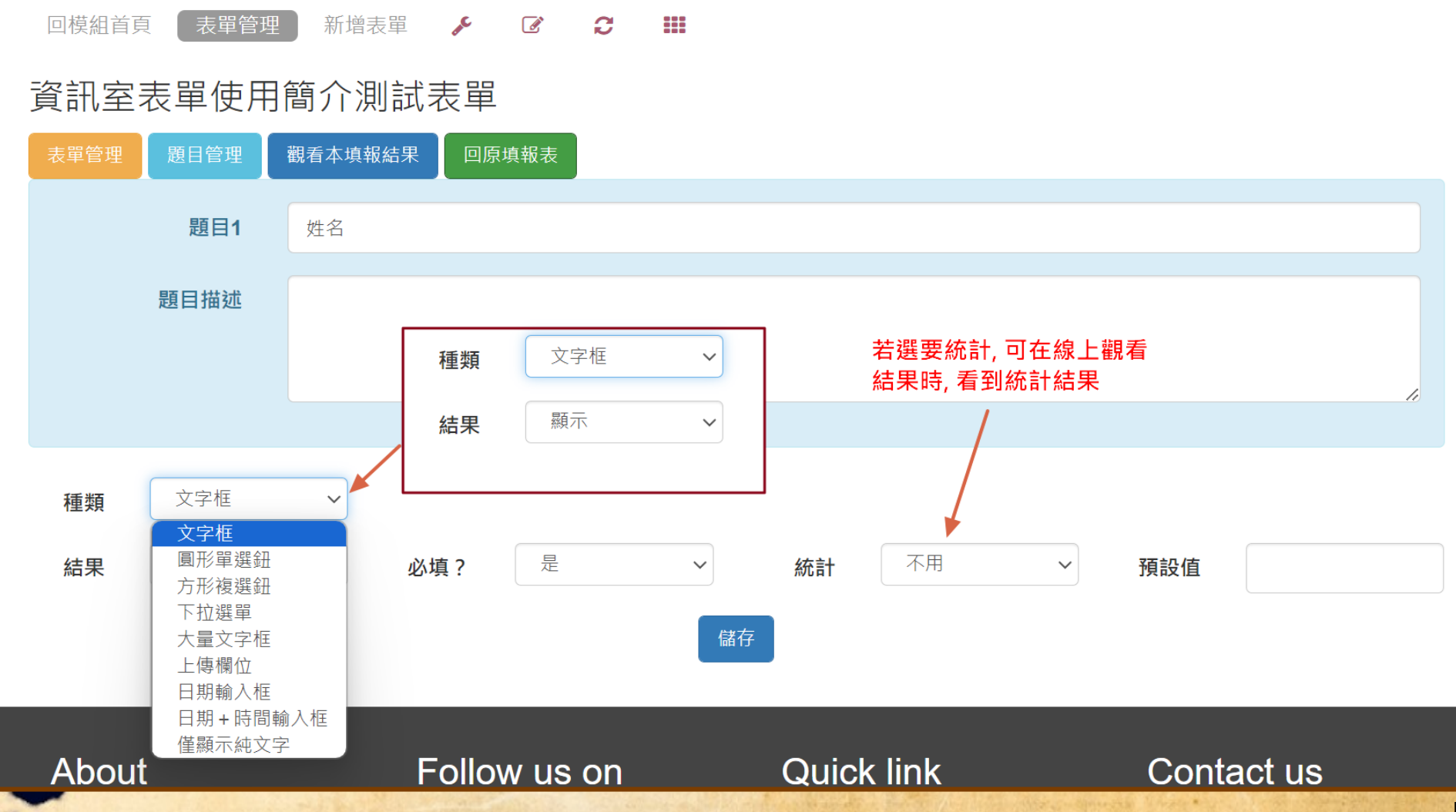

P.10

#### 多答案題目之注意事項

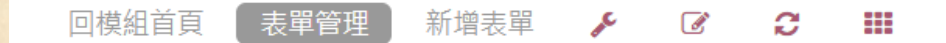

#### 資訊室表單使用簡介測試表單

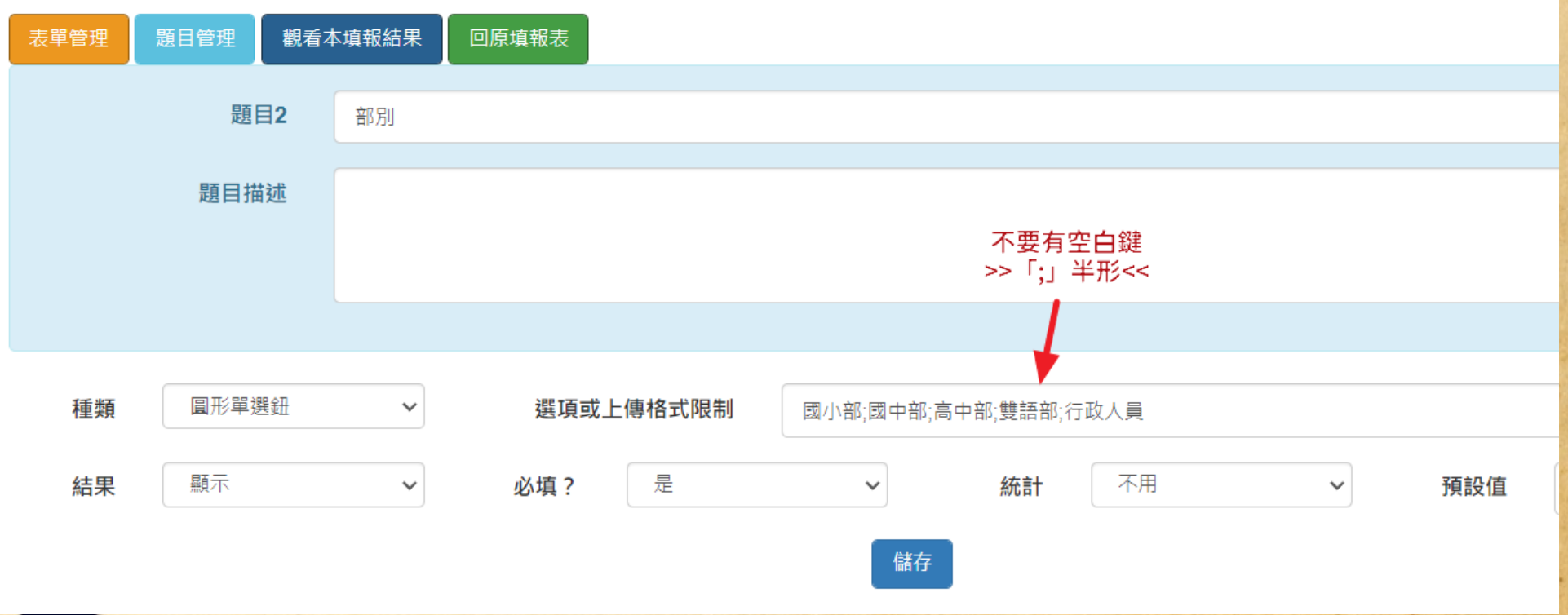

「上傳檔案」題目,在下載結果的 Excel 檔內不會有圖片,只能線上觀看填報結果時點閱。

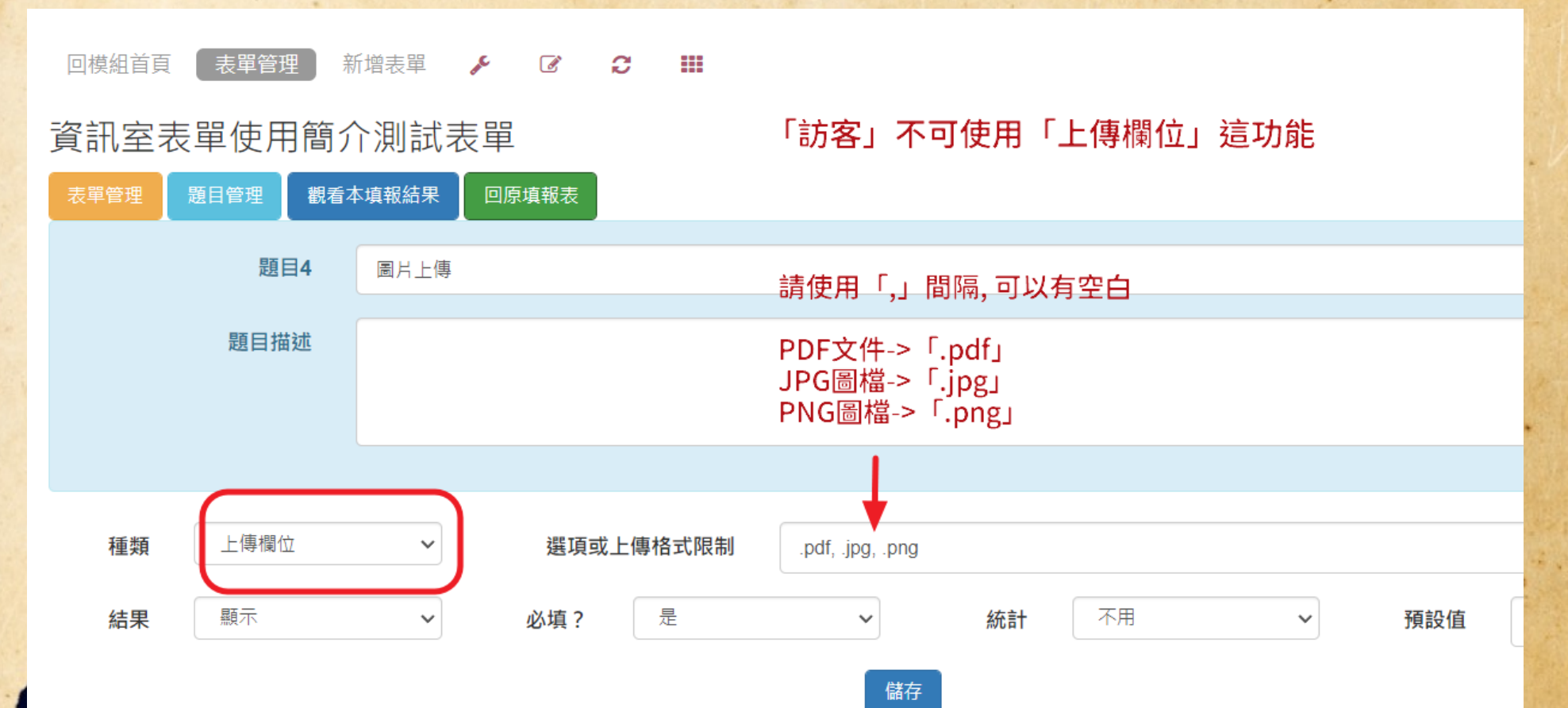

填報者

統計分析

題目

需求數量

ABC

CDE

YH

劉勇炫

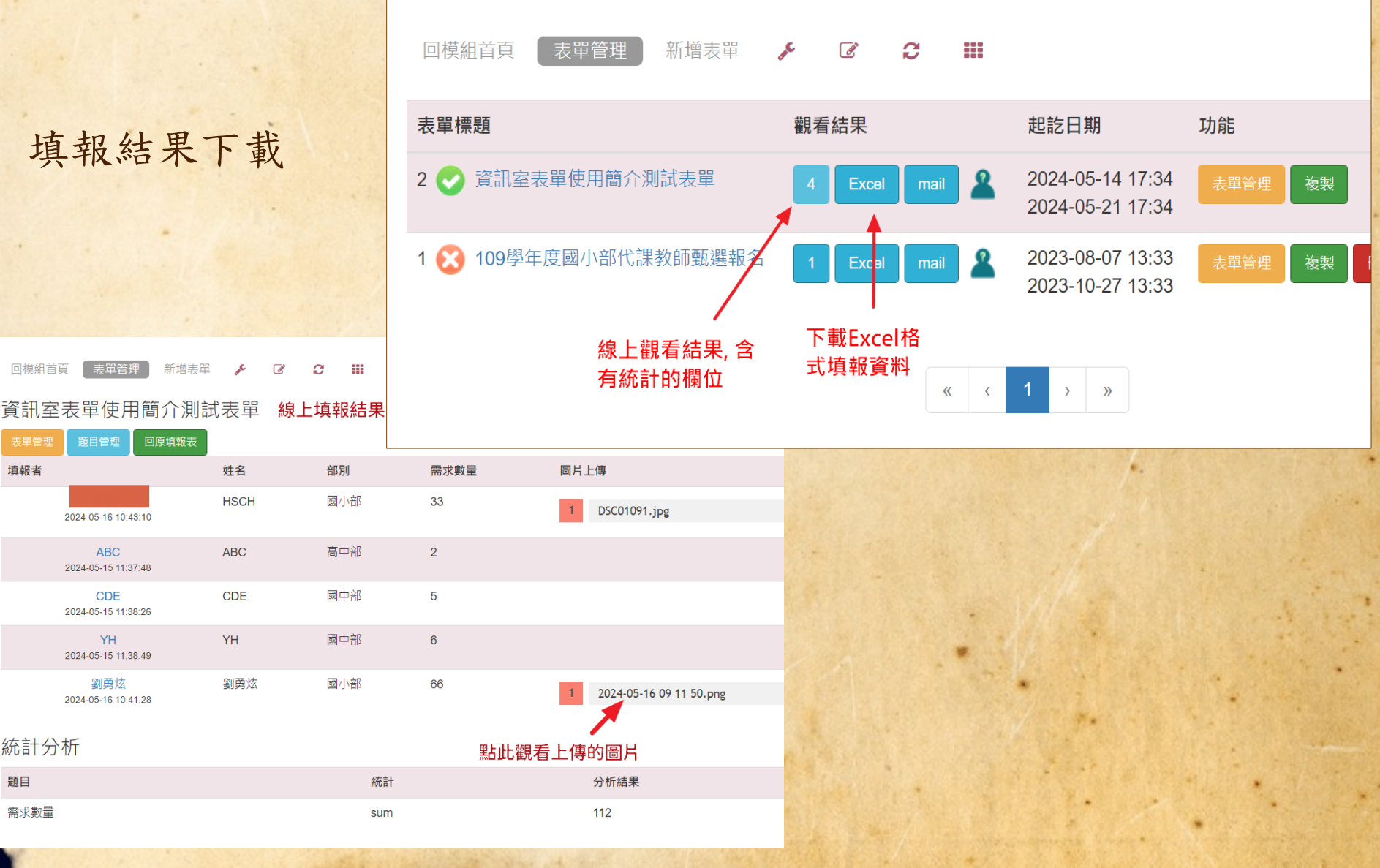

P.13

# 建立需 Open ID 登入之表單 撰寫填報說明

- 本方式表單,在撰寫填報說明時,要給受調查對象兩個連結。
  - 連結1: 網頁登入網址
  - 連結2: 填報網址
- QRCode 建立→ https://www.the-qrcode-generator.com/
- 連結1:網頁登入網址
  - 中學網頁登入網址 https://hs.nnkieh.tn.edu.tw/modules/tad\_login/index.php?login&op=tn
  - 小學網頁登入網址

https://es.nnkieh.tn.edu.tw/modules/tad\_login/index.php?login&op=tn

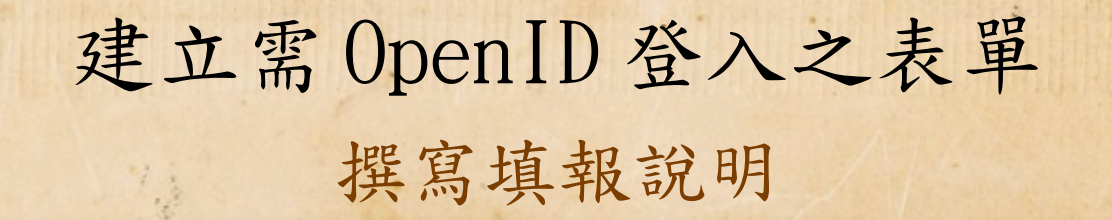

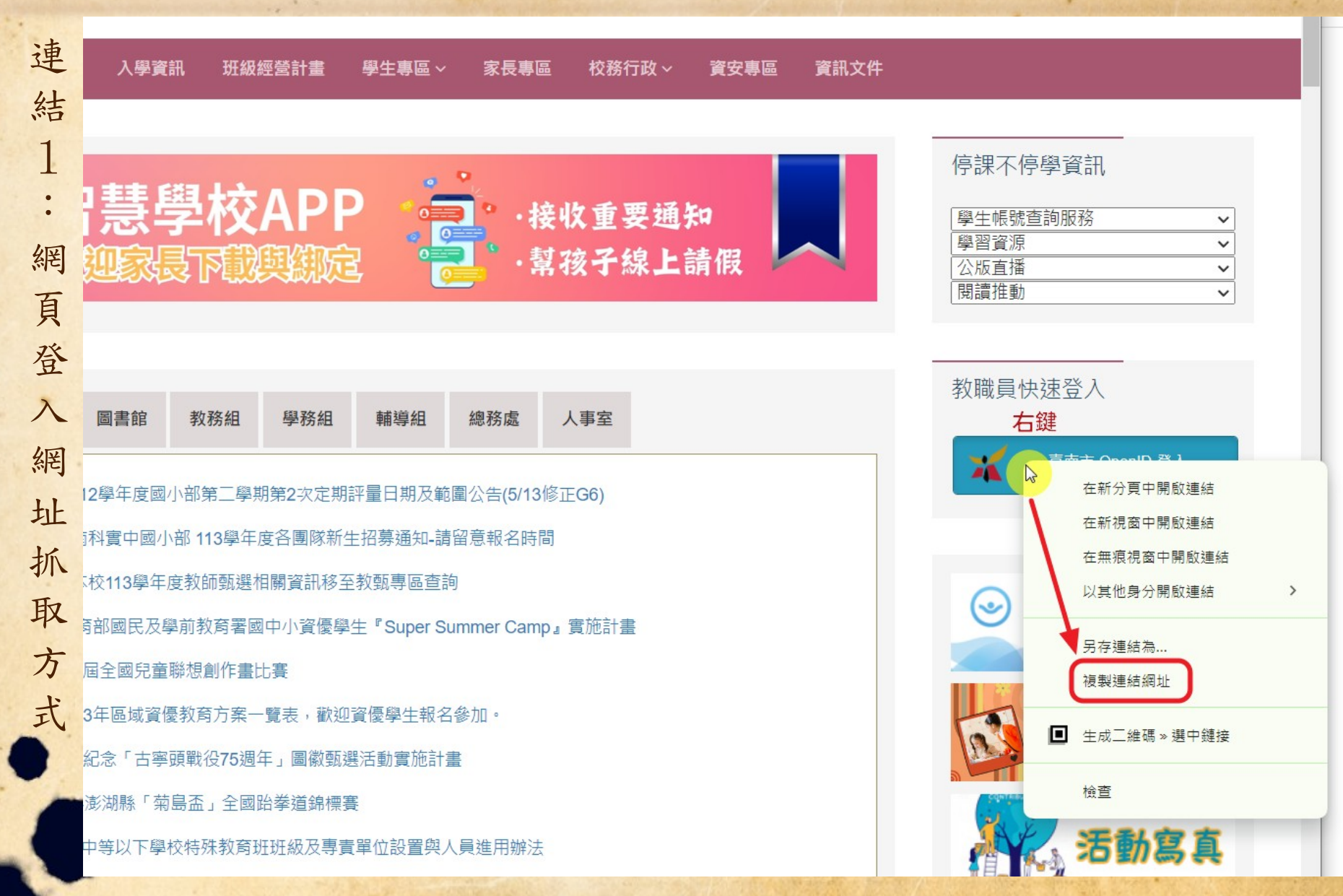

- 連結2:填報網址
  - 貼上複製的網址
  - https://es.nnkieh.tn.edu.tw/modules/tad\_form/index.php?op=tad\_form\_fill\_create&ofsn=2

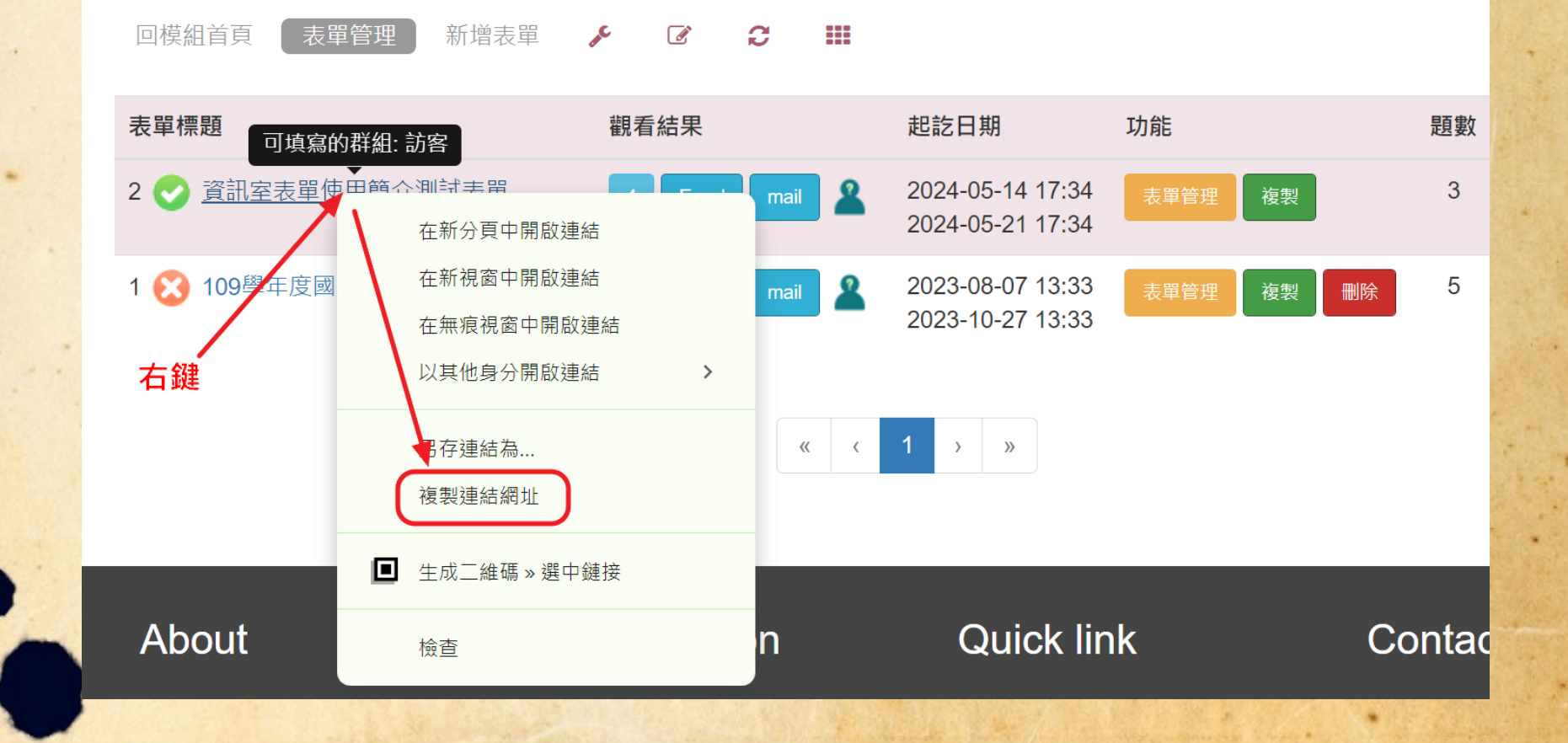

### 建立需 Open ID 登入之表單 填報說明範例

因 NNN 活動,請您填寫本表單。本表單需以OpenID 登入才可填寫,請以 下步驟進行填報事宜:

1. 請先點此網址登入平台

https://es.nnkieh.tn.edu.tw/modules
/tad\_login/index.php?login&op=tn

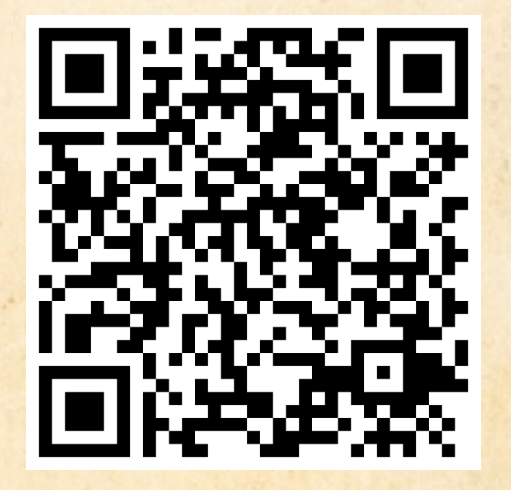

#### 2. 再點以下連結進行填報

https://es.nnkieh.tn.edu.tw/modules/tad\_form /index.php?op=tad\_form\_fill\_create&ofsn=2

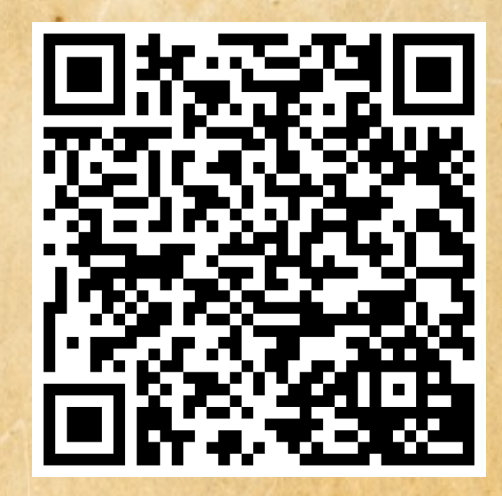

註: 本例是以小學網頁呈現

### 建立不需登入便可填寫之表單

- 注意:設定「訪客」後,使用者登入會無法填寫
- 新增題目的方式相同,請參考P.11之說明

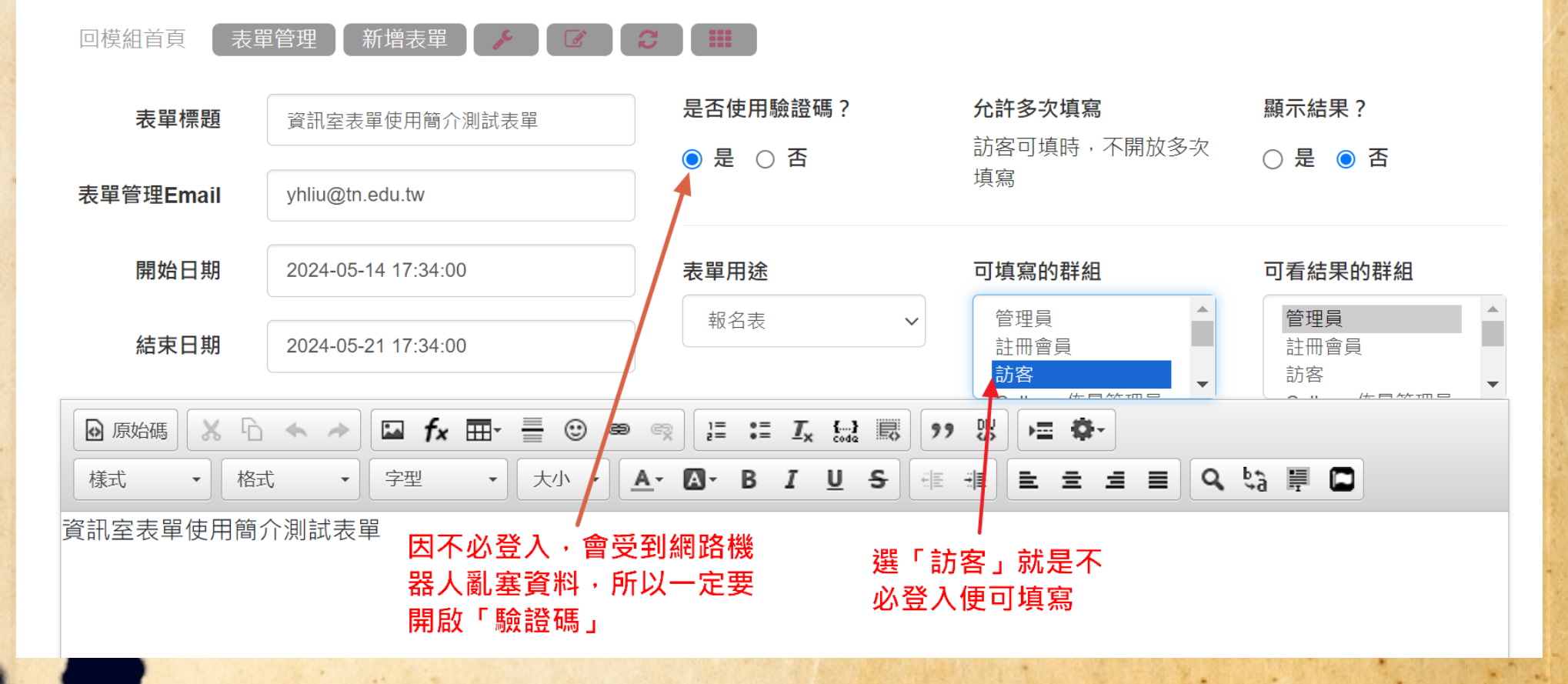

# 建立不需登入便可填寫之表單 填報說明範例

因 NNN 活動,需您配合填寫本表單,請點以下 連結進行填報(以小學部調查表單系統為例):

https://es.nnkieh.tn.edu.tw/modules/tad\_form/index.php?op= tad\_form\_fill\_create&ofsn=2

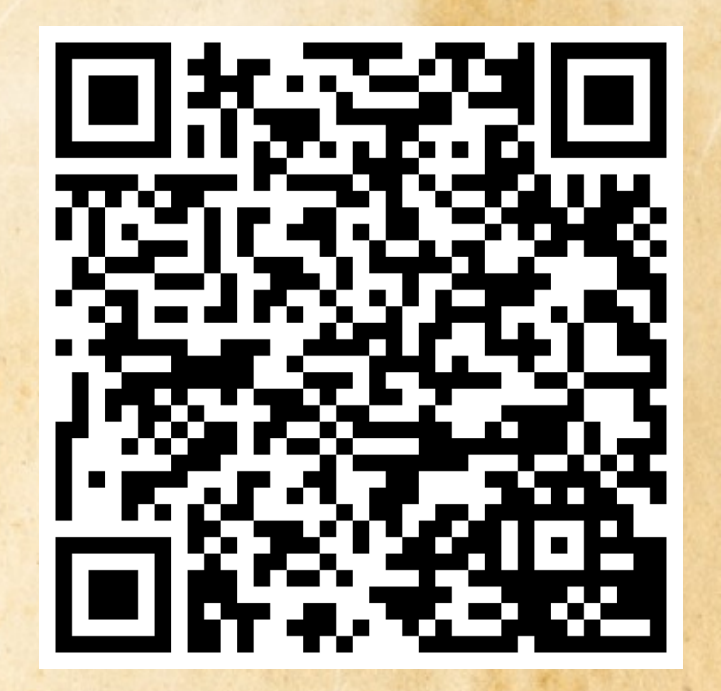

# 表單停用與刪除

| 學校簡介 ~           | 行政單位~   | 入學資訊   | 斑紭  | <b>极經營</b> 計 | t畫  | 學生專      | 區 ~ 家長專區                             | 校務行政 ~ | 資安專區  | 資訊ス | て件 管 | ]<br>理員 ~ |
|------------------|---------|--------|-----|--------------|-----|----------|--------------------------------------|--------|-------|-----|------|-----------|
| 回模組首頁            | 表單管理    | 新增表單   | ge. | Ĩ            | Ç   |          |                                      |        |       |     |      |           |
| 表單標題             |         |        | 觀看  | 結果           |     |          | 起訖日期                                 | 功能     |       | 題數  | 表單題目 | 1         |
| 2 🕑 資訊室表         | 長單使用簡介測 | 試表單    | 4   | Excel        | mai | 2        | 2024-05-14 17:34<br>2024-05-21 17:34 | 表單管理   | 複製    | 3   | 題目管理 | +         |
| 1 2 109學年        | 度國小部代課業 | 教師甄選報名 | 1   | Excel        | mai | <b>2</b> | 2023-08-07 13:33<br>2023-10-27 13:33 | 表單管理   | 複製 刪除 | 5   | 題目管理 | +         |
| ₩<br>切換「停用<br>狀態 | L ا     |        |     |              |     | « ‹      | 1 > »                                | 停用時    | ,可以「刪 | 除」  |      |           |

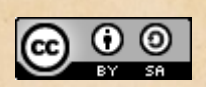

This work is licensed under a Creative Commons Attribution-ShareAlike 3.0 Unported License. It makes use of the works of Kelly Loves Whales and Nick Merritt.